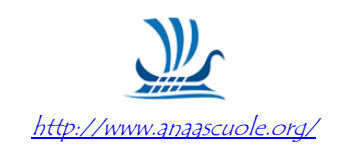

## ABILITAZIONE DEL P.I.

Una volta effettuata la registrazione su Acquisti in rete, per abilitare il personale come Punto Istruttore PI, la procedura più semplice da seguire è la seguente:

**Il PO** deve andare nella sezione Gestione Abilitazioni:

- 1. Entrare nel portale di Acquisti in Rete come PO e cliccare in alto a sx, su **Gestione Abilitazioni** e si è indirizzati in una nuova pagina;
- 2. Sul rigo PO, a destra, c'è una **freccia**, cliccando, si apre la nuova pagina;
- 3. Vai su "Punti Istruttori" e clicca su AGGIUNGI PI;
- 4. Digita Cognome Nome e CF del dipendente da abilitare **CERCA** e **INVIA**.

**Il dipendente** riceverà la richiesta via email per abilitarsi, ma per profilarsi deve entrare in Acquisti in rete:

- 1. Entrare nel portale di Acquisti in Rete e cliccare in alto a sx, su **Gestione Abilitazioni** si è indirizzati in una nuova pagina;
- 2. Sul rigo PI, a destra, AZIONE RICHIESTA, si apre una nuova pagina;
- *3.* **ACCETTA**, *e la pagina esplode in una parte sottostante*, *in cui si devono inserire i recapiti*, *compilare*;
- 4. VALIDA E-MAIL, una volta cliccato, si apre una finestra in cui si dovrà riportare il codice di verifica, inviato automaticamente dal sistema, all'indirizzo di posta elettronica da validare;
- 5. Verificata l'email, COMPLETA;
- 6. Ora in alto comparirà <u>Stato profilo Attiva</u>.